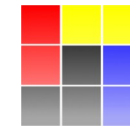

NUCLEAR PHYSICS DIVISION UNIVERSITY OF WARSAW

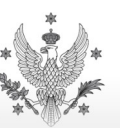

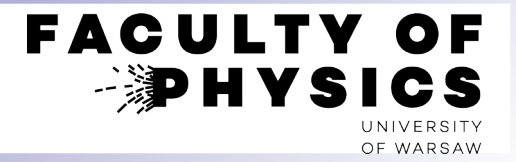

# Narzędzia Komputerowe z Fizyki Jądrowej

# Wprowadzenie do SRIM/TRIM

Krzysztof Piasecki

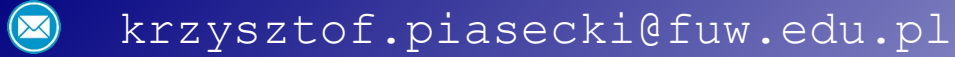

# Wstęp do SRIM / TRIM

Pakiet do szacowania:

- strat energii wiązki przechodzącej przez absorbent
- zasięgu jonów w materiale •
- strat radiacyjnych w materiale

#### Zawiera:

- Zestawienia pomiarów strat energii: www.srim.org/SRIM/SRIMPICS/STOPPLOTS.htm
- SRIM: kalkulator strat dla danego jonu i absorbenta
- TRIM: symulacja przejścia jonów przez absorbent •

### Instalacja

#### Windows

- Utwórz katalog SRIM-2013. Przejdź na niego.
- Pobierz www.srim.org/SRIM/SRIM-2013-Std.e
- Do nazwy SRIM-2013-Std.e dodaj xe
- W katalogu SRIM-Setup uruchom MSVBvm50.exe
- Skopiuj \*.ocx do katalogu głównego SRIM-2013
- Uruchom SRIM.exe

#### Linux + Wine

- mkdir SRIM-2013 ; cd SRIM-2013
- wget www.srim.org/SRIM/SRIM-2013-Std.e
- mv SRIM-2013-Std.e{,xe}
- nice wine SRIM-2013-Std.exe
- cd SRIM-Setup ; wine MSVBvm50.exe
- cp \*.ocx .. ; cd ..
- nice wine SRIM.exe

# **Znane problemy**

- [Windows] TRIM się zawiesza
- [Linux] TRIM się zawiesza
- Niedziałający komponent OCX:
- → Zmień format daty na "Angielski (Stany Zjednoczone)"
- → w pliku ~/.wine/user.reg zmienną sDecimal zmień z "," na "."
- → znajdź komponent w SRIM-Setup ⊕ cmd jako admin ⊕ zarejestruj go.
- [Compound Dictionary] nieczytelne → dodaj czcionke SRIM-2013/Linedraw.ttf (i uaktywnij)
- **Pomoc:** plik SRIM ReadMe (English-2011).rtf

#### Zestawienia strat energii w internecie

#### www.srim.org/SRIM/SRIMPICS/STOPPLOTS.htm

→ ukazuje wykresy straty energii na jednostkę drogi ("specific energy loss") [jonu X w dowolnej tarczy] – albo – [dowolnego jonu w tarczy X]

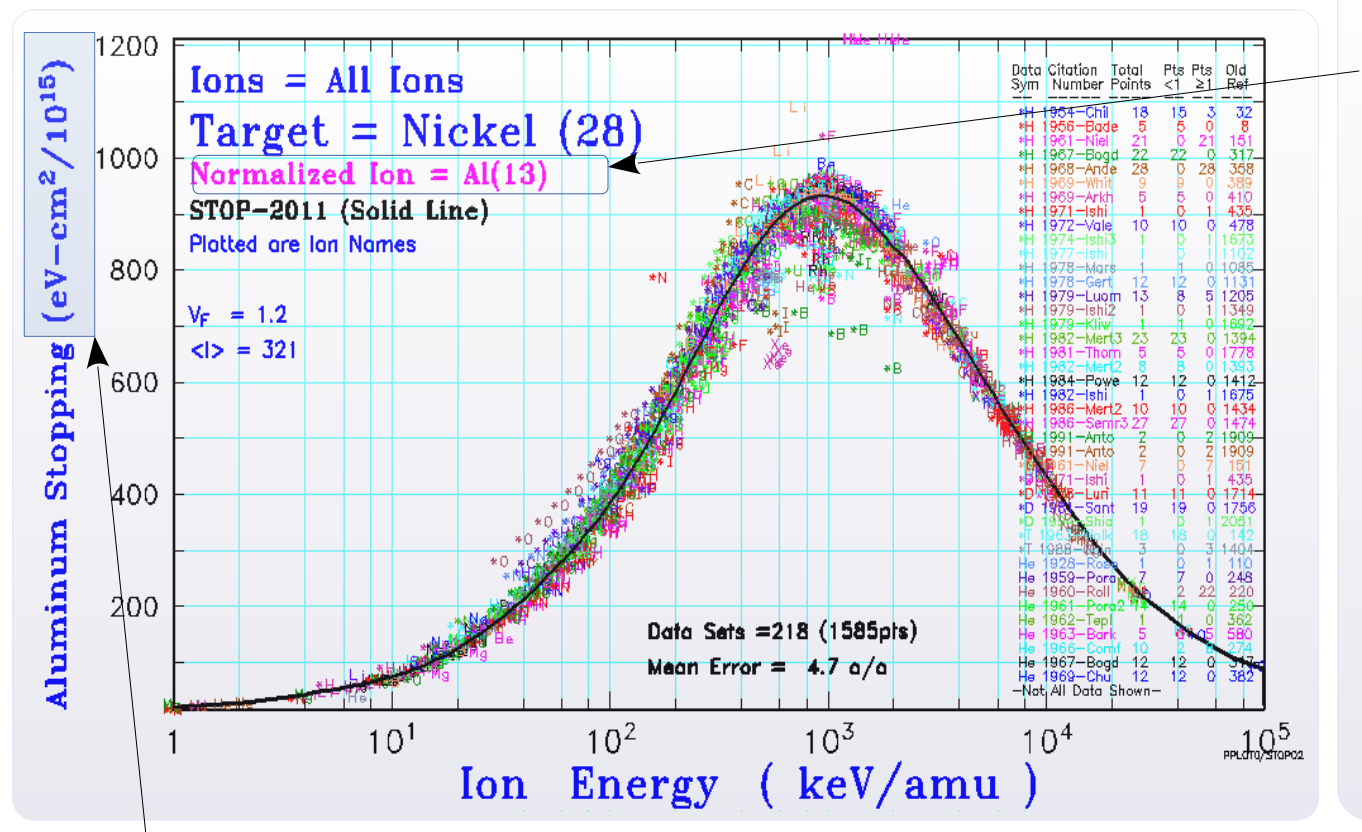

Wartości dE/dx dla każdego z jonów wiązki zostały unormowane do przypadku jonu <sup>13</sup>Al, w oparciu o przybliżenie wzoru Bethe-Blocha :

$$-\frac{dE}{dx} \sim \frac{MZ^2}{E_{Kin}} \bigg|_{Jonu} \sim \frac{Z^2}{E_{Kin}/A} \bigg|_{Jonu}$$

Aby odzyskać d*E*/d*x* dla naszego jonu, należy przeliczyć:

$$-\frac{dE}{dx}\Big|_{Jon X} = -\frac{dE}{dx}\Big|_{^{13}Al} \times \left(\frac{Z_{Jon X}}{Z_{Al}}\right)^2$$

 $\frac{n}{N_{A}} = \frac{\rho}{\mu}$ 

- Jednostka dE/dx jest nietypowa: [eV / cm<sup>2</sup> / 10<sup>15</sup>].
   Wartość dE/dx jest podana na jednostkę N<sub>S1</sub>, czyli na 1 atom w tarczy o przekroju 1 cm<sup>2</sup>.
- Jak policzyć N<sub>s1</sub> dla naszej tarczy?
  - ① Dla tarczy o danej A oraz  $\rho$ , koncentracja n:
  - ② Liczba  $N_{s1}$  atomów w tarczy o grubości x i przekroju  $S_1 = 1 \text{ cm}^2$ :  $N_{s1}(x) = n \cdot x$

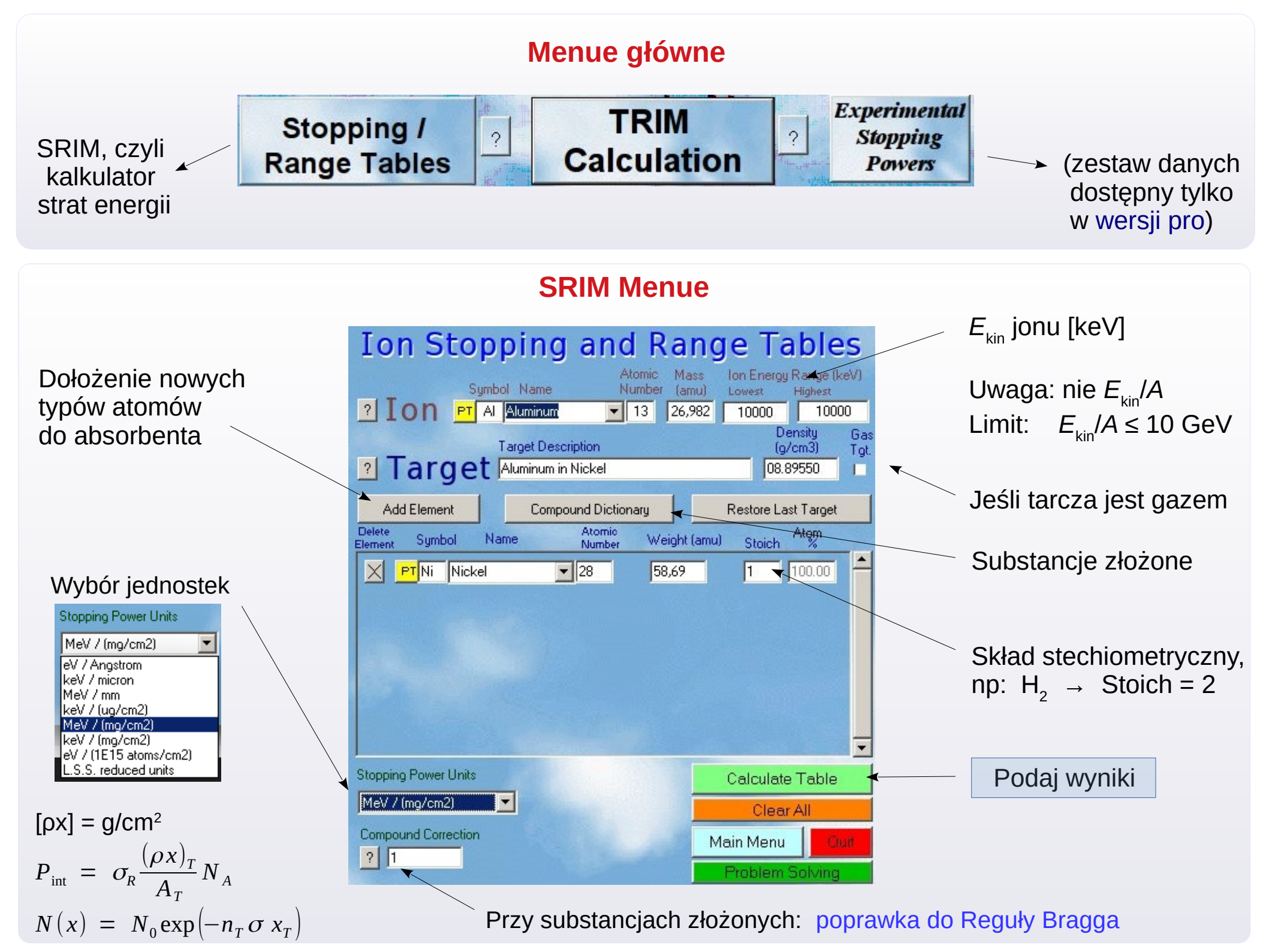

#### SRIM – wyniki

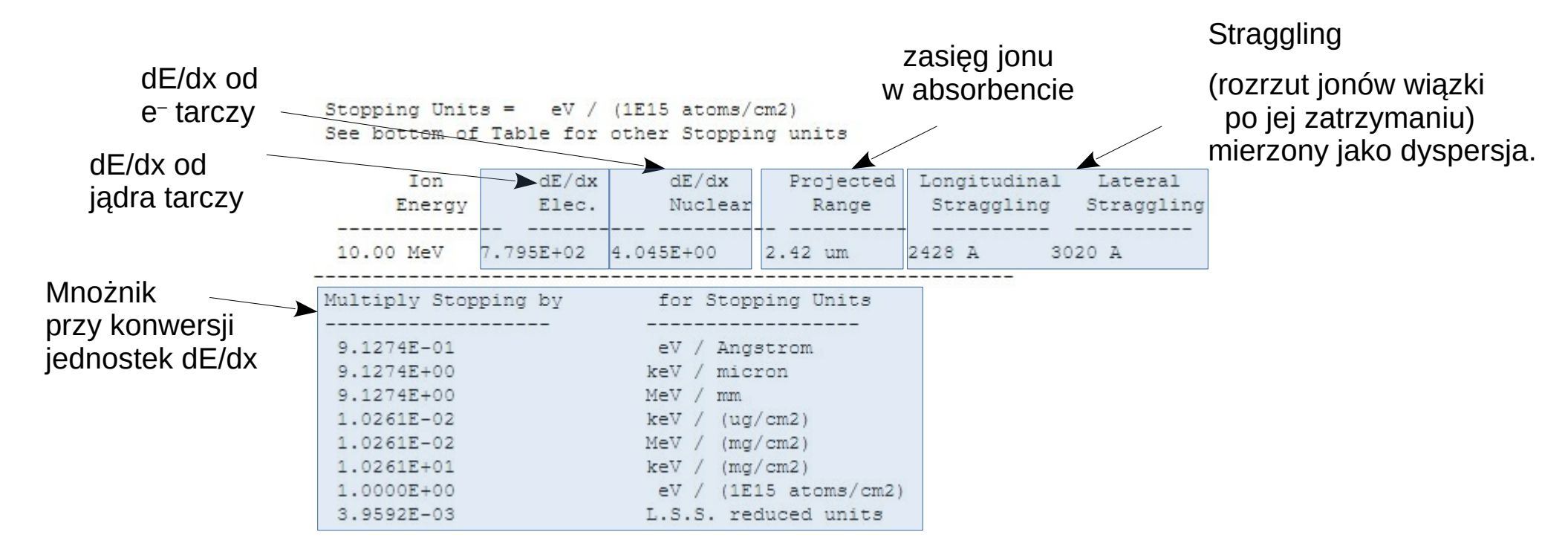

#### SRIM – substancja złożona

|                                                                                                    | Сог                                                                                 | nmon Compou                          | nds                                                 |          |  |  |
|----------------------------------------------------------------------------------------------------|-------------------------------------------------------------------------------------|--------------------------------------|-----------------------------------------------------|----------|--|--|
| Ca                                                                                                    | tegorized                                                                           | Alphabetic                           |                                                     |          |  |  |
| Common Name                                                                                                    |                                                                                     | Density (g/cm3)                      | Atomic Stoichiometry (Atoms/Molecule or Percent)    |          |  |  |
|                                                                                                    | Inconel-600                                                                         | 8.43                                 | Cr-15, Fe-9, Ni-76                                  | ^        |  |  |
|                                                                                                    | Indium nitride (ICRU-488)                                                           | 6.81                                 | In-1, N-1                                           |          |  |  |
|                                                                                                    | Indium oxide (ICRU-490)                                                             | 7.18                                 | In-2, 0-3                                           |          |  |  |
|                                                                                                    | Indium Phosphide (ICRU-492)                                                         | 4.81                                 | In-1, P-1                                           |          |  |  |
| *                                                                                                    | Iso-Butane, (ICRU-493)                                                              | (gas) H-1                            | 0, C-4                                              |          |  |  |
| *                                                                                                    | Iso-octane (ICRU-494)                                                               | 0.688                                | C-8, H-18                                           |          |  |  |
| *                                                                                                    | Kapton Polyimide Film (ICRU-1)                                                      | 79) 1.42                             | H-10, C-22, N-2, O-5                                |          |  |  |
| *                                                                                                    | Kapton Polyimide Film (ICRU-1)                                                      | 79) 1.42                             | H-2.63,C-69.1,N-7.3,O-20.92                         |          |  |  |
| *                                                                                                    | Lexan, Makrofol, Polycarbon (ICR)                                                   | J-219) 1.20                          | H-14, C-16, O-3                                     |          |  |  |
| *                                                                                                    | Lexan, Makrofol, Polycarbonate                                                      | (ICRU-219)                           | 1.20 H-14, C-16, O-3                                |          |  |  |
|                                                                                                    | LiF Crystal                                                                         | 2.635                                | Li-1, F-1                                           |          |  |  |
|                                                                                                    | Lithium Fluoride Crystal (ICR)                                                      | J-185) 2.                            | 635 Li-1, F-1                                       | <b>~</b> |  |  |
| <                                                                                                    |                                                                                     |                                      |                                                     | >        |  |  |
| <pre>% indicates availabi<br/>% = Mass % shown<br/>Stopping Cor<br/>***** Corre<br/>Bonding Corre<br/>Depumped Depum</pre> | <pre>lity of special bond correction * instead of Atomic %</pre>                    | Add to Ta                            | arget Close Help                                    |          |  |  |
| Chemical<br>Formula                                                                                                    | 10y — 0.00123 g/um3                                                                 |                                      |                                                     | v        |  |  |
| Targets with specia<br>This table may be rea                                                                               | I bonding corrections to stopping are di:<br>arranged or added to edit the file COM | scussed in "J. F. Zieg<br>POUND.DAT. | ler and J. Manoyan, Nucl. Inst. Meth., B35, 215 (1) | 988).''  |  |  |

• Przykład: Al+Isobutan

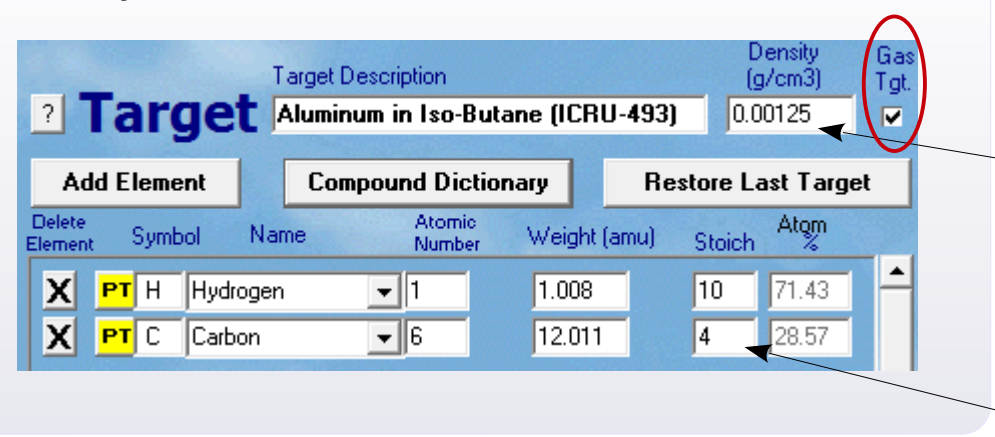

- Szereg kategorii
   NUCLEAR PHYSICS MATERIALS
   COMMON IMPLANTATION COMPOUNDS
   COMMON TARGET MATERIALS
   PLASTICS / POLYMERS
   METAL ALLOYS
   NUMBERED COMPOUNDS (99-277) from ICRU F
   BIOLOGICAL MATERIALS (Human)
   BIOLOGICAL MATERIALS (Misc.)
   LIQUIDS / GASES
- <u>Reguła Bragga</u>:

dla substancji złożonej z atomów A i B,

$$\frac{dE}{dx} = \frac{dE}{dx}\Big|_A + \frac{dE}{dx}\Big|_B$$

→ Przybliżenie mające poprawki.

[☆] dla tak oznaczonych substancji Srim uwzględnia poprawki wg modelu CAB

Gęstość dla p = 1 atm. Jeśli p inne, trzeba przeskalować gęstość.

<u>Uwaga</u>: dla izobutanu przy p = 1 atm, błąd (!) Powinno być:  $\rho$  = 0,00251 g/cm<sup>3</sup>

Stechiometria dla C<sub>4</sub>H<sub>10</sub>

# **TRIM Menue**

5

Type of TRIM Calculation

(Setup Window)

Read

#### Typ symulacji:

1. Pominiete zniszczenia tarczy i emisja jej atomów

- 2. Pełna symulacja
  - 3. Emisja atomow z tarczy

Wykresy drukowane w trakcie symulacji (zmienialne w locie)

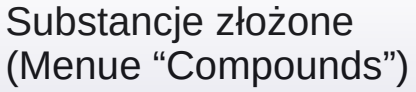

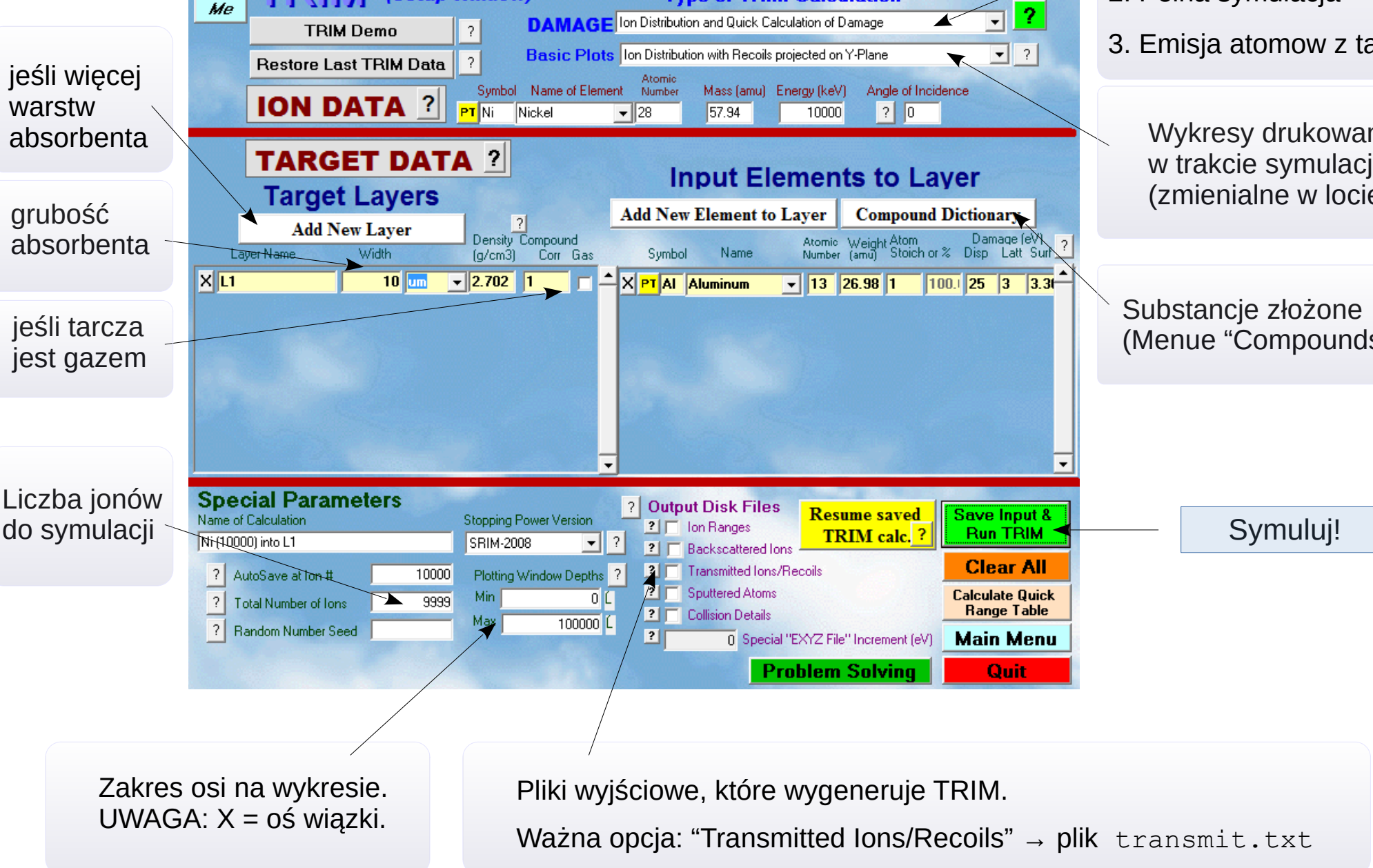

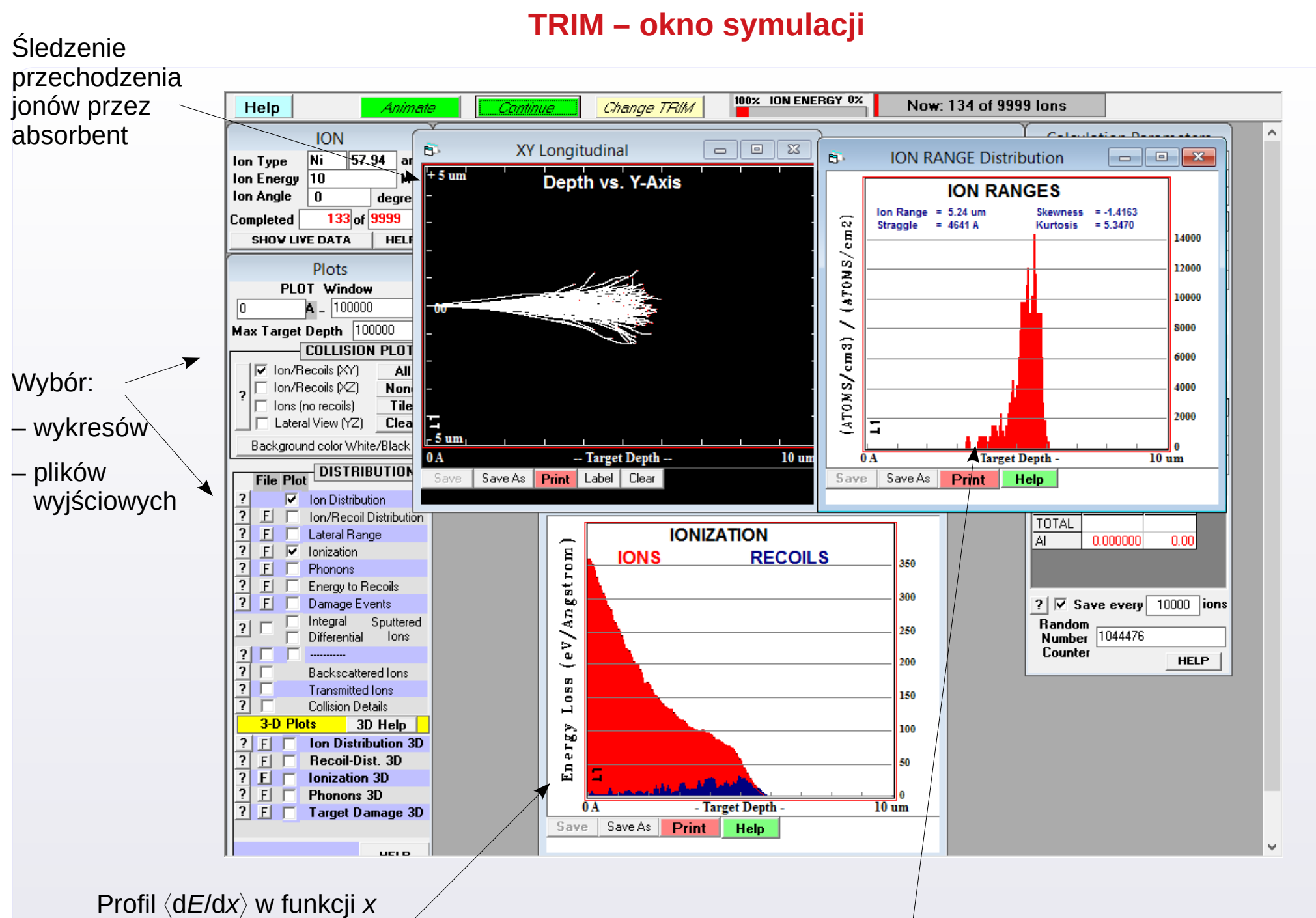

Zmienny, bo *E* się zmienia wzdłuż drogi. Rozkład zasięgów jonów

#### Trim: Straggling wiązki

Straggling: rozrzut energii jonów w wyniku przejścia przez absorbent (np. wiązki przez tarczę/degrader lub cząstek rozproszonych przez okno detektora)

0. Zakładamy, że przynajmniej część jonów przechodzi p/absorbent

W TRIM:

- 1. Włącz [Output Disk Files]  $\rightarrow$  [Transmitted Ions/Recoils]  $\rightarrow$   $\square$  , a następnie wybierz "1"
- 2. Po symulacji: odczytaj plik transmit.txt w folderze Srim Outputs.

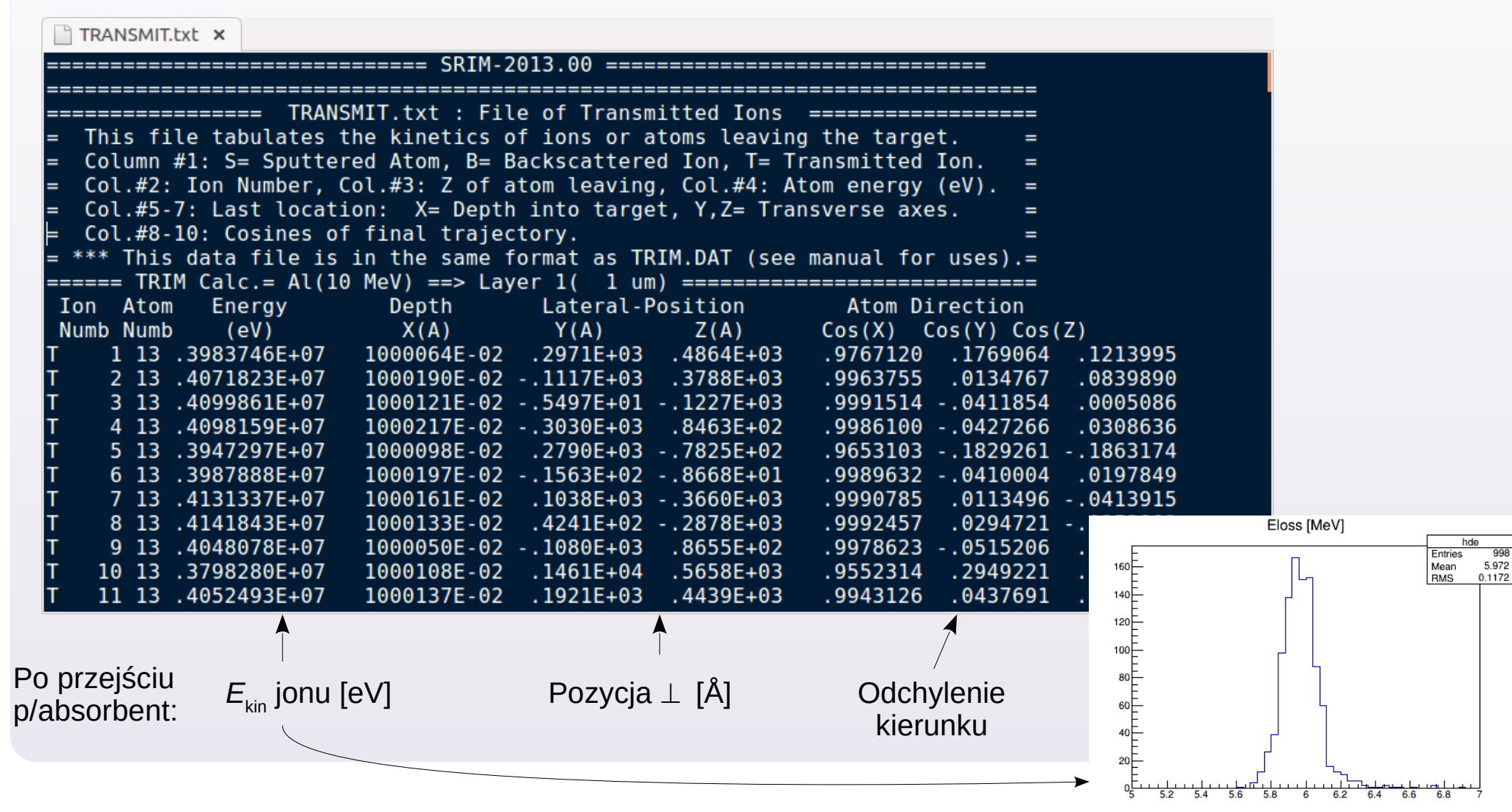

#### Trim: śledzenie strat energii na drodze

TRIM potrafi wypisać kolejne akty oddziaływania w ośrodku, podając dla każdej interakcji: miejsce zajścia, energię jonu i lokalną wartość straty energii na jednostkę długości.

W TRIM:

- 1. Włącz [Output Disk Files]  $\rightarrow$  [Collision Details]  $\rightarrow$
- 2. Po symulacji: plik collison.txt (posiada literówkę w nazwie) w folderze Srim Outputs.

Przykład dla jednego jonu. Linie o kolejnych oddziaływaniach wyglądają <u>w stanie surowym</u> tak:

| I<br>N                   | on<br>umb                                      | Energy<br>(keV)                                  | Depth<br>(A)                                             | Lateral Di<br>Y Axis                                     | stance (A)<br>Z Axis                                   | Se<br>(eV/A)                                     | Atom<br>Hit                     | Recoil<br>Energy(eV)                                         | Target<br>DISP.                              | Target<br>VAC.                               | Target<br>REPLAC | Target<br>INTER       |
|--------------------------|------------------------------------------------|--------------------------------------------------|----------------------------------------------------------|----------------------------------------------------------|--------------------------------------------------------|--------------------------------------------------|---------------------------------|--------------------------------------------------------------|----------------------------------------------|----------------------------------------------|------------------|-----------------------|
| 300<br>300<br>300<br>300 | 001319<br>001319<br>001319<br>001319<br>001319 | .97E+0333<br>.93E+0330<br>.90E+0331<br>.81E+0332 | 37875.E-033<br>54043.E-033<br>11632.E-023<br>22070.E-023 | -4930.E-063<br>-2281.E-053<br>-1204.E-043<br>-2379.E-043 | 5782.E-063<br>1614.E-053<br>-1444.E-053<br>-4559.E-053 | 30772.053<br>30771.363<br>30770.633<br>30768.883 | B C<br>B 0<br>B C<br>B C<br>C C | 333617.E-033<br>318512.E-023<br>310026.E-023<br>313711.E-023 | 80000000<br>80000000<br>80000000<br>80000000 | 001.0003<br>002.0913<br>001.1613<br>001.5683 | 3<br>3<br>3<br>3 | 3<br>3<br>3<br>3<br>3 |
|                          | 001313                                         | . / / E+0352                                     | 27201.1-023                                              | -3020.2-043                                              | - 57 41.2-00.                                          | 50700.12.                                        | , ,                             | 555255.L-055                                                 |                                              | 01.0003                                      | 5                | 5                     |

Plik jest jednak źle sformatowany (występują nadmierne "3"). Po korekcie powinny wyglądać tak:

| Ion | Energy    | Depth      | Lateral D: | Se         | Atom   |     |
|-----|-----------|------------|------------|------------|--------|-----|
| Num | b (keV)   | (A)        | Y Axis     | Z Axis     | (eV/A) | Hit |
|     |           |            |            |            |        |     |
| 1   | 19.97E+03 | 7875.E-03  | -4930.E-06 | 5782.E-06  | 772.05 | С   |
| 1   | 19.93E+03 | 64043.E-03 | -2281.E-05 | 1614.E-05  | 771.36 | 0   |
| 1   | 19.90E+03 | 11632.E-02 | -1204.E-04 | -1444.E-05 | 770.63 | С   |
| 1   | 19.81E+03 | 22070.E-02 | -2379.E-04 | -4559.E-05 | 768.88 | С   |
| 1   | 19.77E+03 | 27281.E-02 | -3026.E-04 | -9741.E-06 | 768.12 | С   |
|     |           |            |            |            |        |     |